## **City of Tulsa**

Installing and Accessing Remote Desktop

IT Solution Center (918) 596-7070

https://www.cityoftulsa.org/media/16708/remotedesktop\_client.msi

## About

To connect to the City network with **personal devices** (working from home or non-City locations), employees are required to use the Microsoft Remote Desktop application.

Use this link <u>https://www.cityoftulsa.org/media/16708/remotedesktop\_client.msi</u> on your **personal** laptop or computer to begin the Remote Desktop installation.

## Installing Remote Desktop

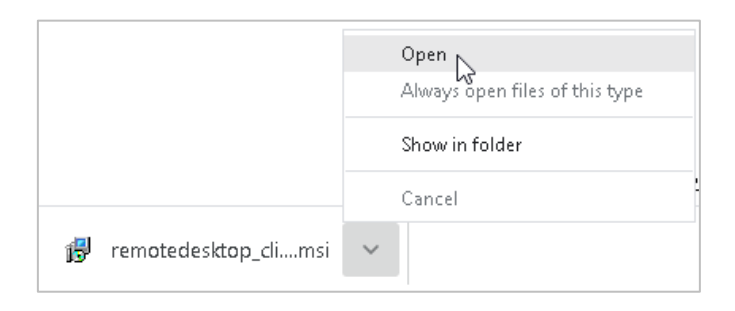

Click on the link for the Remote Desktop installation above or type the link into your web browser.

Open Remote Desktop from the bottom left of your screen.

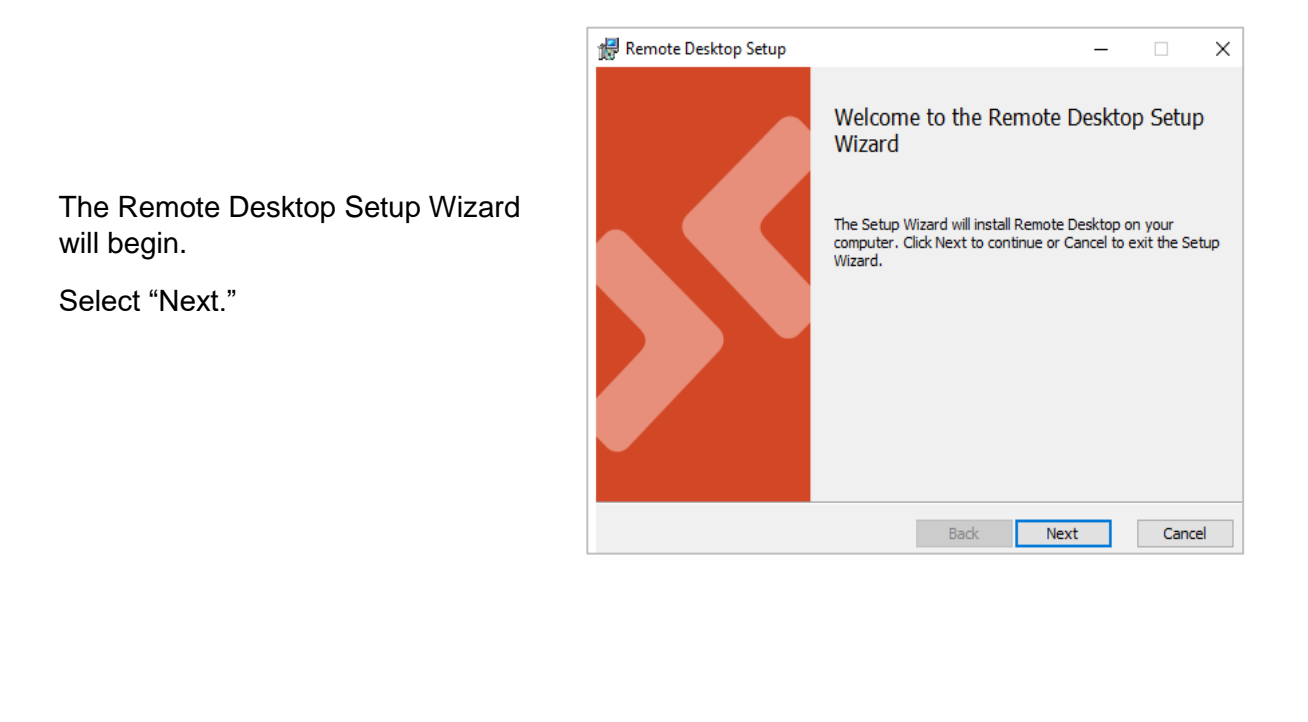

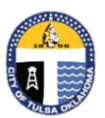

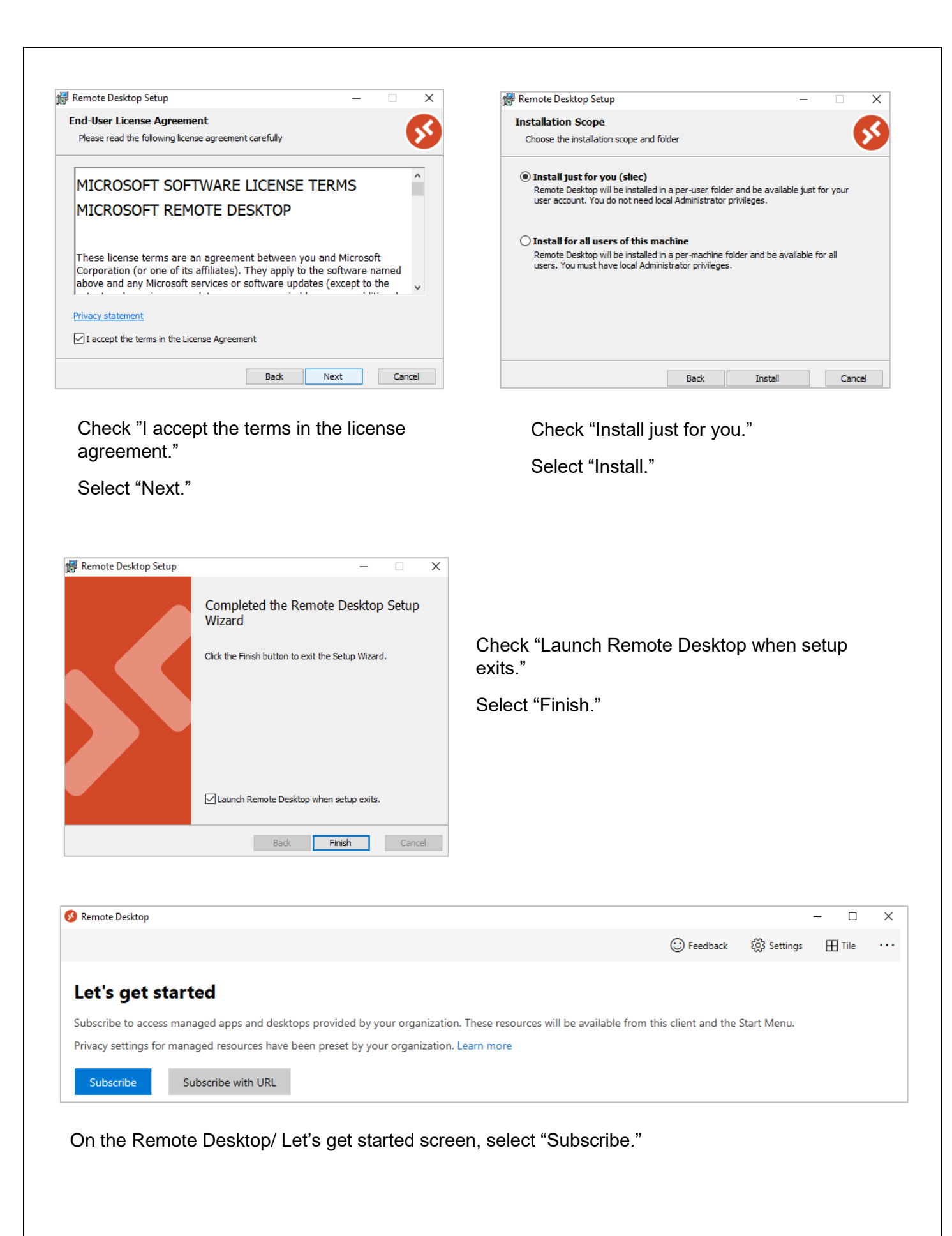

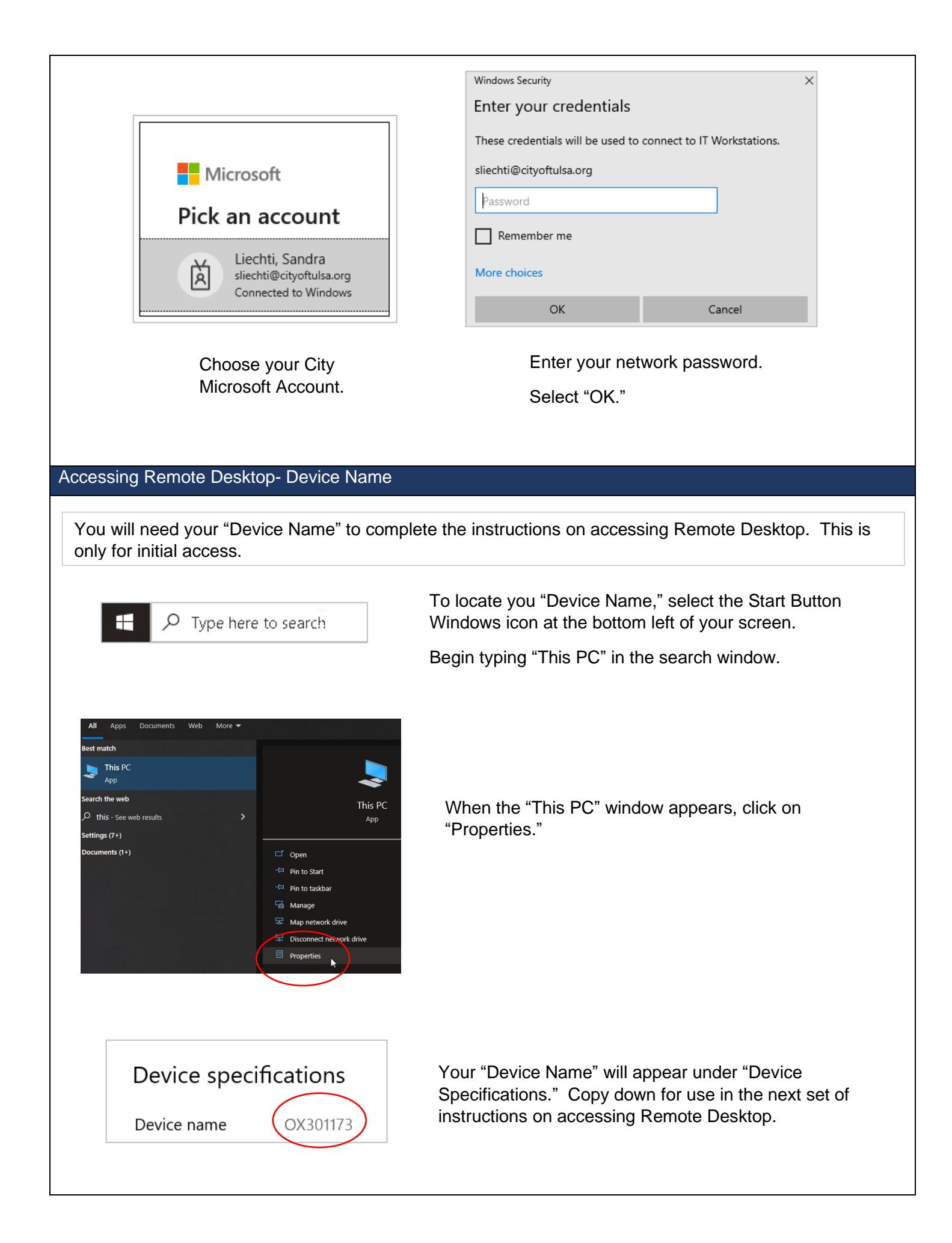

## Accessing Remote Desktop

RDP

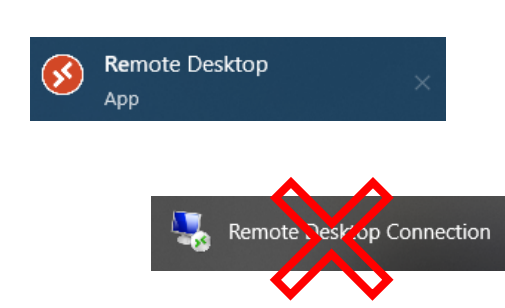

Select "Remote Desktop" app from the applications on your computer. (Start typing "Remote Desktop" in the search at the bottom left of your screen, click on "Remote Desktop" when it appears.)

Do not mistake "Remote Desktop Connection" for the "Remote Desktop" app.

Under the applications area, select the "RDP" icon.

| Windows Security                  |                    | ×      |
|-----------------------------------|--------------------|--------|
| Enter your credentials            |                    |        |
| These credentials will be used to | connect to Applica | tions. |
| Brown, Jake                       |                    |        |
| Password                          |                    |        |
| jebrown@cityoftulsa.org           |                    |        |
| Remember me                       |                    |        |
| More choices                      |                    |        |
| 011                               | 6                  |        |

If Windows security appears, enter your password. Select "OK."

| 퉳 Remote                                  | Desktop Connection                                                |         |   | ×   |
|-------------------------------------------|-------------------------------------------------------------------|---------|---|-----|
| <b>N</b>                                  | Remote Desktop<br>Connection                                      |         |   |     |
| Computer:<br>User name:<br>You will be as | KR203330<br>None specified<br>sked for credentials when you conne | ect.    |   |     |
| Show O                                    | ptions                                                            | Connect | H | elp |

At the "Remote Desktop Connection" screen, enter your computer "Device Name." Contact IT Department Solution Center if you were unable to find this information.

| Windows Security                  |                      |
|-----------------------------------|----------------------|
| Enter your credentials            |                      |
| These credentials will be used to | connect to KR203330. |
| Brown, Jake                       |                      |
| Password                          |                      |
| CITYOFTULSA\cs106314              |                      |
| Remember me                       |                      |
| More choices                      |                      |
| OK                                | Cancel               |

Enter your password if prompted. Check the "Remember me" box. Select "OK."

NOTICE: Use by Authorized Personnel Only Unauthorized use of this computer is strictly prohibited. Pressing the "Enter" key or clicking the "OK" button is acknowledgment that you have read and agree to City of Tulsa Internet/Intranet, E-mail, and Personal Computer (PC) usage policies as written in sections 817-819 in the "City of Tulsa Personnel Policies and Procedures" manual. Users have no reasonable expectation of privacy regarding communications and/or data transiting traveling to, from, or stored on this network/system. Any communications and/or data transiting traveling to, from, or stored on this network/ system is monitored and may be divulged to third parties, disclosed to governmental entities, or used for any lawful government purpose.

ОК

Select "OK" at the authorization screen.